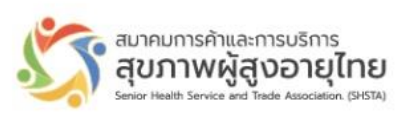

# คู่มือการใช้งานระบบการจัดการสมาชิก เพื่อสมัครสมาชิกหรือต่ออายุ

สมาคมการค้าและการบริการสุขภาพผู้สูงอายุไทย

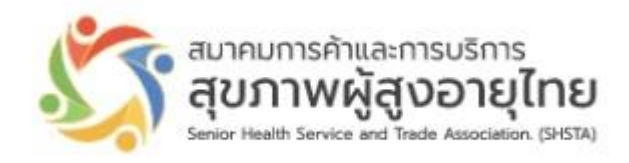

Version 1.0 วันที่ 15 มีนาคม 2566

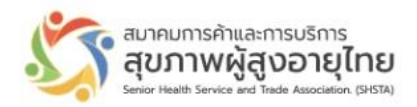

#### การเตรียมข้อมูลและเอกสารก่อนลงทะเบียน

- 1. ไฟล์ภาพสำเนาใบรับรองจัดตั้งสถานประกอบการสำหรับองค์กร/ สำเนาบัตรประชาชนสำหรับบุคคลธรรมดา
- 2. ไฟล์ภาพใบเสร็จโอนเงิน
  - กรณีสมัครสมาชิก 3,000 บาท (ค่าลงทะเบียนแรก เข้า 2,000 บาท ค่าบำรุงสมาคม ปีละ1,000 บาท)
  - กรณีต่ออายุสมาชิก 1,000 บาทต่อปี สามารถระบุต่อสมาชิกได้สูงสุด 2 ปี

ผ่านธนาคารไทยพาณิชย์ ชื่อบัญชี สมาคมการค้าและการบริการสุขภาพผู้สูงอายุไทย บัญชีออมทรัพย์ สาขาจรัญสนิทวงศ์ 13 เลขที่บัญชี 119-251453-9 โดยไฟล์ภาพดังกล่าวต้องไม่มีขนาดเกิน 2 เมกะไบต์

- 3. ข้อมูลของสถานประกอบการ /บุคคลให้ครบถ้วน
- 4. ระบุ ชื่อผู้ใช้งานเข้าระบบ (username) และ รหัสผ่านของผู้ใช้งาน (password)

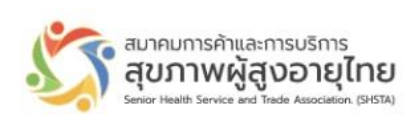

# วิธีเข้าใช้งานผ่านระบบ

1. สามารถเข้าได้จากเวปไซต์ของสมาคมในปัจจุบัน แล้วคลิกที่ เมนูสมาชิกสมาคม

| 🖏 สมาคมการค้าและการบริการสุขภาพ 🗙 | 9. สมาชิกสมาคม - สมาคมการคำและ/ × 🕂                                                                                                    |                    |                |                |               |           |             |
|-----------------------------------|----------------------------------------------------------------------------------------------------|--------------------|----------------|----------------|---------------|-----------|-------------|
| ← → C  ■ shsta.org/members        | /                                                                                                    |                    |                |                |               |           |             |
|                                   | <b>เงา</b> ลี สมาคมการค้าและการบริการ_                                                                                                    |                    |                |                |               |           | **          |
|                                   | สุขภาพผู้สูงอายุไทย<br>Senier Health Service and Trade Association (PHSTA)                                                                                                    | หน้าแรก            | เกี่ยวกับสมาคม | รายงานทั่อไป ส | เมาซิกสมาคม ค | ณะกรรมการ | ติดต่อสมาคม |
|                                   | 12 2 22<br>13 2 2<br>14 2 2<br>15 2 2<br>16 2<br>17 2<br>17 |                    |                |                | 8             |           |             |
| สม                                | าชิกสมาคม                                                                                                    |                    |                |                |               |           |             |
|                                   |                                                                                                    | Username or E-mail |                |                |               |           |             |

2. สามารถพิมพ์ผ่าน URL เข้าไปที่ <u>https://member.shsta.org</u> จะปรากฏดังภาพด้านล่าง

admin Password

| สมาคม<br>สุขภ<br>Senior Heal | ກາรค้าและการบริการ<br>ເ <b>າເເັນເຊັ່ນເວັນເຊີ່ມເຊິ່ງ</b><br>In Service and Trade Association. (SHISTA) |
|------------------------------|----------------------------------------------------------------------------------------------------|
| ชื่อผู้ใช้งาน                |                                                                                                    |
| รหัสผ่าน                     | แสดง                                                                                                  |
| เข้                          | าสู่ระบบ                                                                                              |
| สมัก                         | ารสมาชิก                                                                                              |
|                              | ลืมรหัสผ่าน                                                                                           |

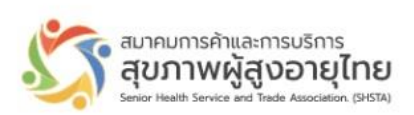

สำหรับผู้ใช้งานครั้งแรก ให้กดปุ่ม สมัครสมาชิก เพื่อลงทะเบียนและสร้าง username ใหม่

หรือถ้าท่านหรือสถานประกอบการเป็นสมาชิกของสมาคมมาก่อนวันที่ 1 มิถุนายน พ.ศ. 2566 กรุณาติดต่อกับทางฝ่ายทะเบียน เพื่อยืนยันข้อมูลและขอทราบรหัสได้ที่เบอร์ 0863779767

| Senior Health Se | V み、     |
|------------------|----------|
| ชื่อผู้ใช้งาน    |          |
| รหัสผ่าน         | แสด      |
| เข้าสู่ร         | ະນນ      |
| สมัครส<br>A      | มาชิก    |
| 42               | ลืมรหัสเ |

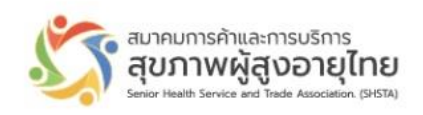

🖻 🖈 🔲 P

| <b>ระเภทสมาชิก *</b><br>) สามัญ - ผู้ประกอบการธุรกิจบริการสุขภาพผู้สูงอา                                                                                                    |                                                                                                    |                                            |                                    |              |  |
|----------------------------------------------------------------------------------------------------|----------------------------------------------------------------------------------------------------|--------------------------------------------|------------------------------------|--------------|--|
| 🕽 สามัญ - ผู้ประกอบการธุรกิจบริการสุขภาพผู้สูงอา                                                                                                    |                                                                                                    |                                            |                                    |              |  |
| ) วิสามัญ - ผู้ประกอบการ์ธุรกิจอื่นๆ สินค้า/บริการ                                                                                                    | เยุ อาทิ สถานดูแลผู้สูงอายุ โรงพยาบาลผู้สูงอายุ<br>ที่เกี่ยวข้องกับผู้สูงอายุ                                                                                                    |                                            |                                    |              |  |
| อ-นามสกุล *                                                                                                    |                                                                                                    |                                            |                                    |              |  |
| ระบุชื่อ - นามสกุล                                                                                                    |                                                                                                    |                                            |                                    |              |  |
| ทรศัพท์มือถือ *                                                                                                    | อีเมล *                                                                                                    |                                            | ไอดีไลน์                           |              |  |
| ระบุเบอร์โทรศัพท์มือถือ                                                                                                    | ระบุอีเมล                                                                                                    |                                            | ระบุชื่อไอดีไล                     | น์ที่ใช้งาน  |  |
| <b>ป็นผู้ประกอบการ *</b><br>) สถานดูแลผู้สูงอายุ<br>) โรงพยาบาล / สถานพยาบาล<br>วุธุรกิจที่เกี่ยวข้องกับผู้สูงอายุ<br>) อื่นๆ                                                                                                    |                                                                                                    |                                            |                                    |              |  |
| อสถานประกอบการ (ภาษาไทย) *                                                                                                    |                                                                                                    | ชื่อสถานประกอบการ (ภาษ                     | าอังกฤษ) *                         |              |  |
| ระบุชื่อสถานประกอบการ (ภาษาไทย)                                                                                                    |                                                                                                    | ระบุชื่อสถานประกอบการ                      | ระบุชื่อสถานประกอบการ (ภาษาอังกฤษ) |              |  |
| ารจดทะเบียนประกอบกิจการ *<br>2 บุคลธรรมดา<br>2 นิติบุคลล                                                                                                    |                                                                                                    |                                            |                                    |              |  |
| อยู่สถานประกอบการ เลขที่ / หมู่ / ชอย / ถนน                                                                                                    |                                                                                                    |                                            |                                    |              |  |
| ระบุที่อยู่สถานประกอบการ                                                                                                    |                                                                                                    |                                            |                                    |              |  |
| งหวัด *                                                                                                    | อำเภอ/เขต *                                                                                                    | เลือกตำบล/แขวง *                           |                                    | รหัสไปรษณีย์ |  |
| เลือกจังหวัด                                                                                                    | เลือกอำเภอ/เขต                                                                                                    | เลือกตำบล/แขวง                             |                                    |              |  |
| ถานประกอบการของท่านได้รับใบอนุญาดให้ประ<br>>ได้รับอนุญาด<br>>ยังไม่ได้รับอนุญาด<br>                                                                                                    | กอบกิจการจากหน่วยงานใด *<br>(ค่าลงทะเบียนแรก เข้า 2,000 บาท ค่าบำรุงสมาคม ปีละ<br> สมาคมการค้าและการบริการสุขภาพผู้สูงอายุไทย บัญ;<br>3-9 (ค่าลงทะเบียนแรก เข้า 2,000 บาท ค่าบำรุงสมาคม | <b>ะ1,000</b><br>ชื่ออม<br>เปิละ           |                                    |              |  |
| เข้งสือรับรองการจัดตั้งบริษัท หรือ สัญญาการจัดเ                                                                                                    | ตั้งห้างหุ้นส่วนสามัญ หรือสำเนาบัตรประชาชน •                                                                                                    | สลิปการชำระเงิน *                          |                                    |              |  |
|                                                                                                    |                                                                                                    | Choose File No file ch                     | osen                               |              |  |
| Choose File No file chosen                                                                                                    |                                                                                                    |                                            |                                    |              |  |
| Choose File No file chosen<br>เฉพาะรูปภาพขนาดไม่เกิน 2MB                                                                                                    |                                                                                                    | * เฉพาะรูปภาพขนาดไม่เกิน 2MB               |                                    |              |  |
| Choose File No file chosen<br>เอพระรูปภาพขนาดไม่เดิน 2M8<br>อยู่จัดส่งเอกสาร •<br>) สถานประกอบการ ตามที่ให้ข้อมูลไว้<br>) อื่นๆ                                                                                                    |                                                                                                    | * ເລາາະອຸປການອນາດໄມ່ເກີນ 2MB               |                                    |              |  |
| Choose File No file chosen<br>เอพาะรูปภาพรนาดไม่เดิน 2M8<br>1อยู่จัดส่งเอกสาร •<br>9 สถานประกอบการ ตามที่ให้ข้อมูลไว้<br>2 อื่นๆ<br>1านรู้จักสมาคมาย่านทางช่องทางใด •<br>) เพื่อนหรือคนรู้จักแนะนำ<br>2) เจ้าหน้าที่สมาคมาประชาสัมพันธ์<br>2) พางสื่อต่างๆ<br>2 อื่นๆ |                                                                                                    | * เอพาะรูปภาพขนาดไม่เห็น 2M8               |                                    |              |  |
| Choose File No file chosen<br>เอซาะรูปภาพขายไม่มีข 2M8<br>19ยู่จัดส่งเอกสาร •<br>9 สุถานประกอบการ ตามที่ให้ข้อมูลไว้<br>2 อื่นๆ<br>11นรู้จักสมาคมๆม่านทางช่องทางใด •<br>2 เพื่อนหรือคนรู้จักแนะนำ<br>เจ้าหน้าที่สมาคมๆประขาสัมพันธ์<br>2)หรือต่างๆ<br>2 อื่นๆ         |                                                                                                    | * เอหาะรูปภาพขมาดไม่เดิม 2M8<br>รพัสผ่าน * |                                    |              |  |

 $\leftrightarrow$   $\rightarrow$  C  $\widehat{}$  member.shsta.org/register/

ส่งข้อมูล

ตัวอย่างหน้าจอลงทะเบียน

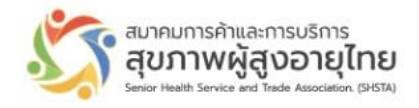

เมื่อลงทะเบียนสำเร็จ ท่านสามารถล้อคอินเข้าใช้งานได้ทันที อย่างไรก็ตามสำหรับสถานะสมาชิก ต้องรอการพิจารณาอนุมัติจาก ผู้รับผิดชอบด้านสมาชิกเสียก่อน ระบบจะส่งข้อความทางอีเมลให้ท่านภายหลัง

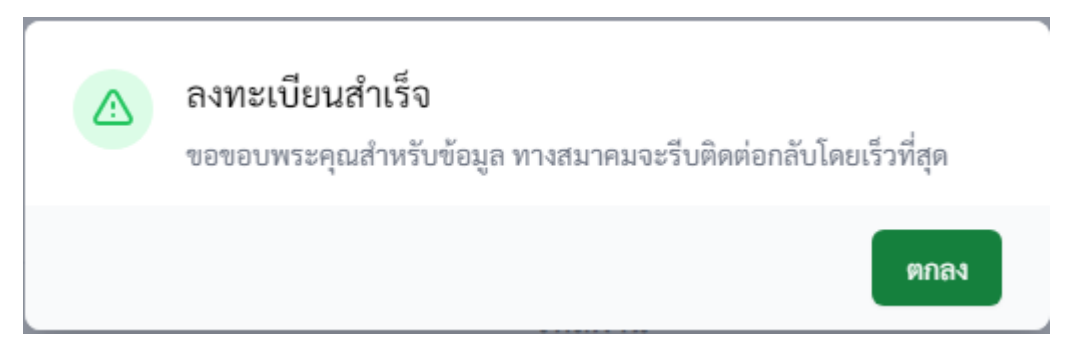

ถ้าหากผู้ใช้งานไม่ได้ระบุข้อมูลให้ครบถ้วน หรือ ระบุข้อมูลแล้วพบว่ามีปัญหาซ้ำซ้อนกับข้อมูลเก่า หรือ username ที่ระบุมี ผู้ใช้งานไปแล้ว ระบบจึงการแจ้งเตือนให้ระบุอีกครั้ง

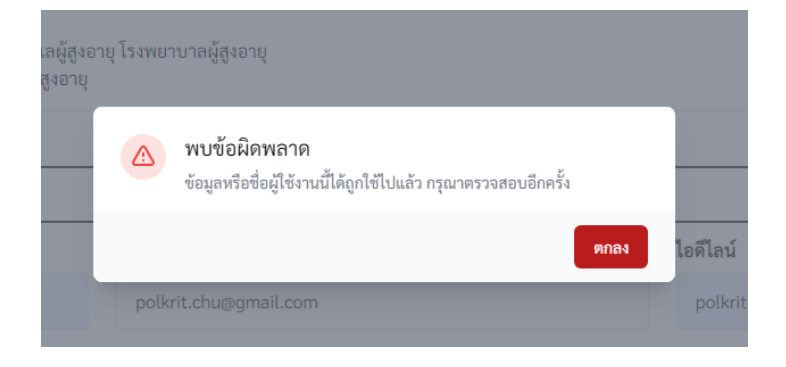

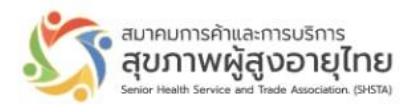

| EJ<br><sup>(A)</sup> |
|----------------------|
| 1.000000             |
|                      |
| แสดง 🦰 2.passwo      |
| 3.Enter              |
|                      |
| เรหัสผ่าน            |
| เรหัสผ่าน            |
|                      |

สำหรับผู้จัดการระบบ Admin จะมีรหัสที่ถูกสร้างไว้ก่อนแล้ว ผู้ที่ได้รับมอบหมายจากสมาคมสามารถติดต่อได้ที่ผู้พัฒนาระบบ

| S.                           | สมาคมการค้าและการบริการ<br>สุขภาพผู้สูงอายุไทย<br>Senior Health Service and Trade Association. (2HISTA) |                                            |
|------------------------------|----------------------------------------------------------------------------------------------------|--------------------------------------------|
| ชื่อผู้ใช้งาน                |                                                                                                    |                                            |
| รหัสผ่าน                     | แสด                                                                                                    | 0                                          |
|                              | เข้าสู่ระบบ                                                                                             |                                            |
|                              | สมัครสมาชิก                                                                                             |                                            |
|                              | ลืมรหัส<br>คลิกที่นี่ หากจำรหั<br>เพื่อติดต่อผู้ดูแลระ                                                  | <sup>ม่าน</sup><br>สเข้าไม่ได้<br>บบสมาชิก |
| ภากท่านลืมระ<br>หรือโทร 064- | หัสผ่าน กรุณาติดต่อ shsta.corp@gm<br>-649-6969 ขอบคุณค่ะ                                                | ail.com                                    |
|                              |                                                                                                    | ตกลง                                       |

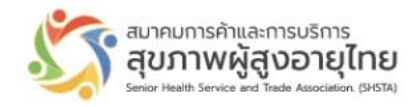

#### เมื่อทำการล็อคอินเข้าใช้งานสำเร็จ ระบบจะปรากฏหน้าจอแสดงข้อมูลทั่วไป และสถานะของผู้ใช้งาน

| \$                                  |                  |                              |                                                                                   |                                               | เรารักเนอสซึ่งโฮม  |
|-------------------------------------|------------------|------------------------------|-----------------------------------------------------------------------------------|-----------------------------------------------|--------------------|
| เรารักเนอสซิ่งโฮม                   |                  | 2 ข้อมูลสถานประกอบการ        |                                                                                   | đ. (2009 ž. 2003.)                            |                    |
| สมาชิกสามัญ<br>โทรศัพท์: 0841553907 |                  | ขอ (ภาษาเทย)                 | เรารถเนอส                                                                         | ชื่อเป็ต้อองหมู่มีหม                          | welove             |
| อีเมล: test2<br>ไลน์: Upaulu        |                  | ประเภท                       | บุคคล <i>บรรม</i> คา<br>สถานดูแลผู้สูงอายุ                                        | งอทเงงพทะเบอน<br>ประเภทผู้สูงอายุที่รับบริการ | ไป-กลับ            |
| สถานะ                               | รอพิจารณาอนุมัติ | ลักษณะทางกายภาพของผู้สูงอายุ | ช่วยเหลือตัวเองได้บ้าง<br>ผู้ป่วยติดเตียง                                         | จำนวนเตียงที่ให้บริการทั้งหมด                 | 1-10 เตียง         |
| วันที่ลงทะเบียน                     | 23 มีนาคม 2566   | บุคคลากรทางการแพทย์          | แพทย์<br>พยาบาล<br>พนักงานประเภทอื่นๆ                                             | จำนวนบุคลากร                                  | 1-10 คน            |
| อนุมัติเมื่อ<br>หมดอายุ             | -                | ที่อยู่สถานประกอบการ         | 54 soi pradu<br>ตำบล/แขวง บ้านคลัง<br>อำเภอ/เขต บางบาล<br>จังหวัด พระนครศรีอยุธยา | ที่อยู่จัดส่งเอกสาร                           | 54 soi pradu       |
|                                     |                  | รู้จักสมาคมผ่าน              | ทางสื่อต่างๆ                                                                      | ใบอนุญาต                                      | ยังไม่ได้รับอนุญาต |
|                                     |                  | รายการ                       |                                                                                   |                                               |                    |
|                                     |                  | สลิปการชำระเงิน              | 0 ปี                                                                              | รอพิจารณาอนุมัติ                              | 23 มีนาคม 2566     |

### คลิกที่ชื่อไอดีขวาบนหน้าจอ เพื่อออกจากระบบ

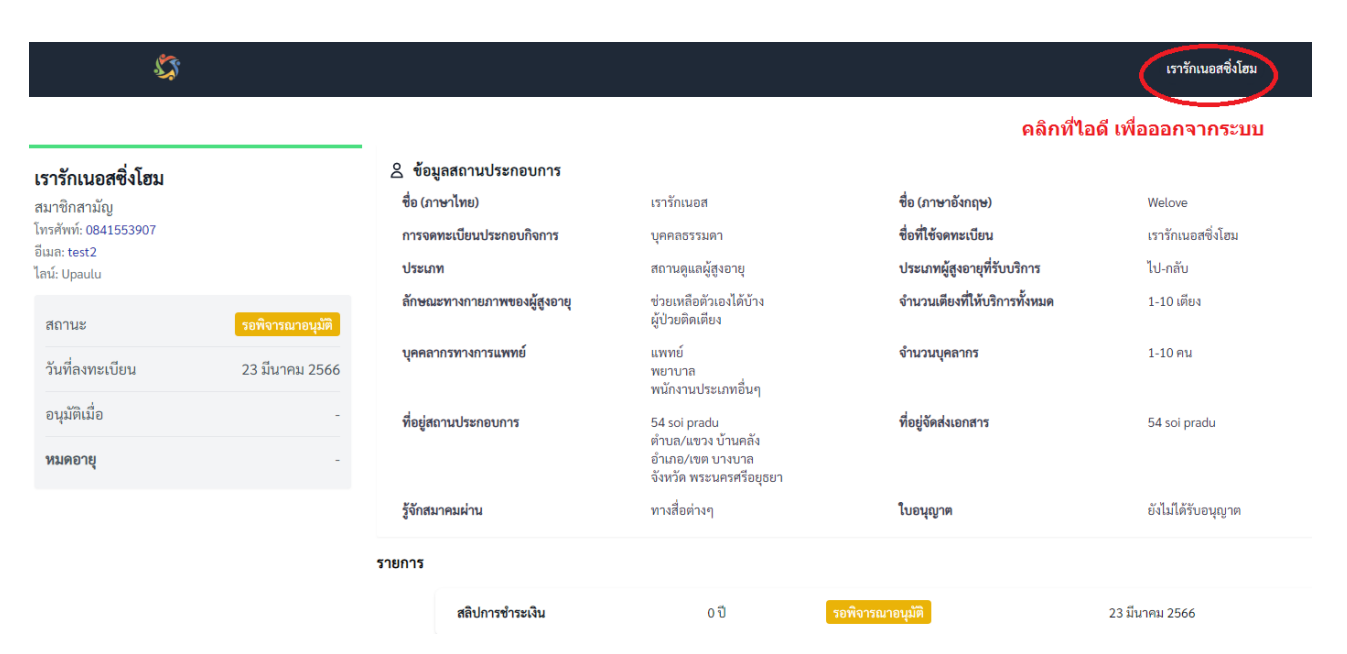

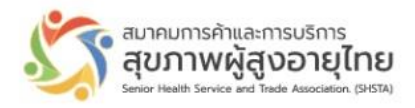

## การพิมพ์ใบประกาศนียบัตรและใบเสร็จรับเงิน

🛆 ข้อมูลสถานประกอบการ เรารักเนอสซิ่งโฮม ชื่อ (ภาษาไทย) ชื่อ (ภาษาอังกฤษ) เรารักเบลส Welove สมาชิกสามัญ โทรศัพท์: 0841553907 บุคคลธรรมดา สื่อที่ให้ออทะเบียบ การจดทะเบียนประกอบกิจการ เรารักเบอสตื่งโตบ อีเมล: test2 ประเภท สถานดูแลผู้สูงอายุ ประเภทผู้สูงอายุที่รับบริการ ไป-กลับ ไลน์: Upaulu ช่วยเหลือตัวเองได้บ้าง ผู้ป่วยติดเตียง ลักษณะทางกายภาพของผู้สูงอายุ จำนวนเตียงที่ให้บริการทั้งหมด 1-10 เตียง สถานะ ปกติ แพทย์ บุคคลากรทางการแพทย์ จำนวนบุคลากร 1-10 คน วันที่ลงทะเบียน 23 มีนาคม 2566 พยาบาล พนักงานประเภทอื่นๆ อนุมัติเมื่อ 23 มีนาคม 2566 54 soi pradu ตำบล/แขวง บ้านคลัง ที่อยู่สถานประกอบการ ที่อยู่จัดส่งเอกสาร 54 soi pradu 23 มีนาคม 2567 อำเภอ/เขต บางบาล จังหวัด พระนครศรีอยุธยา **หมดอายุ** ต่ออายุ รู้จักสมาคมผ่าน ทางสื่อต่างๆ ใบอนุญาต ยังไม่ได้รับอนุญาต รายการ . คาวน์โหลดใบเสร็จ สลิปการชำระเงิน 0ปี 23 มีนาคม 2566

สถานะสมาชิกสภาพจะ ขึ้นคำว่า ปกติ และจะสามารถ สั่งพิมพ์ใบประกาศนียบัตรและใบเสร็จได้ โดยการคลิก ปุ่มในหน้าจอได้

#### สำหรับการต่ออายุสมาชิก

สามารถทำได้ด้วยการล็อคอินเข้าระบบ แล้วคลิกต่ออายุดังภาพด้านล่าง

| \$                                                                                                    |                |                                                                                                    |                                                                                   |                                                                         | เรารักเนอสซึ่งโฮม                      |
|----------------------------------------------------------------------------------------------------|----------------|----------------------------------------------------------------------------------------------------|-----------------------------------------------------------------------------------|-------------------------------------------------------------------------|----------------------------------------|
| <b>เรารักเนอสซึ่งโฮม</b><br>สมาชิกสามัญ<br>โทรศัพร์: 0841553907<br>อีเมล: Upaulu@hotmail.com<br>ได้ร์: Unaulu |                | <ol> <li>ข้อมูลสถานประกอบการ<br/>ชื่อ (ภาษาไทย)<br/>การจดทะเบียนประกอบกิจการ<br/>ประเภท</li> </ol> | เรารักเนอส<br>บุคคลธรรมดา<br>สถานดูแลผู้สูงอายุ                                   | ชื่อ (ภาษาอังกฤษ)<br>ชื่อทีไข้จดทะเบียน<br>ประเภทผู้สูงอายุที่วับบริการ | Welove<br>เรารักเนอสซึ่งโฮม<br>ไป-กลับ |
| สถานะ                                                                                                    | าเกติ          | ลักษณะทางกายภาพของผู้สูงอายุ                                                                       | ช่วยเหลือตัวเองได้บ้าง<br>ผู้ป่วยติดเตียง                                         | จำนวนเตียงที่ให้บริการทั้งหมด                                           | 1-10 เตียง                             |
| วันที่ลงทะเบียน                                                                                               | 23 มีนาคม 2566 | บุคคลากรทางการแพทย์                                                                                | แพทย์<br>พยาบาล<br>พนักงานประเภทอื่นๆ                                             | จำนวนบุคลากร                                                            | 1-10 คน                                |
| อนุมัติเมื่อ                                                                                                  | 23 มีนาคม 2566 | ที่อยู่สถานประกอบการ                                                                               | 54 soi pradu<br>ตำบล/แขวง บ้านคลัง<br>อำเภอ/เขต บางบาล<br>จังหวัด พระนครศรีอยุธยา | ที่อยู่จัดส่งเอกสาร                                                     | 54 soi pradu                           |
| <b>หมดอายุ</b> ต่ออายุ                                                                                        | 23 มีนาคม 2567 |                                                                                                    |                                                                                   |                                                                         |                                        |
| Û                                                                                                    |                | รู้จักสมาคมผ่าน                                                                                    | ทางสื่อต่างๆ                                                                      | ใบอนุญาต                                                                | ยังไม่ได้รับอนุญาต                     |
| คลิกเพื่อต่ออายุและแนบใบโอนเงิน                                                                               |                | u                                                                                                  |                                                                                   | ประกาศนียบัตร                                                           |                                        |

ระบบจะแจ้งการต่ออายุของสมาชิกไปที่สมาคมและผู้เกี่ยวข้องเพื่อพิจารณาอนุมัติต่อไป เมื่อทางสมาคมพิจารณาต่ออายุแล้ว เมื่อล็อคอินครั้งต่อไปจะมีปุ่มให้กดพิมพ์ใบเสร็จเหมือนการสมัครครั้งแรก

เมื่อผู้ลงทะเบียน ได้รับการอนุมัติเป็นสมาชิกแล้ว เมื่อล็อคอินเข้าใช้งาน จะปรากฏภาพดังนี้